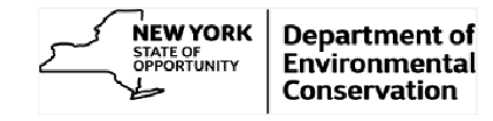

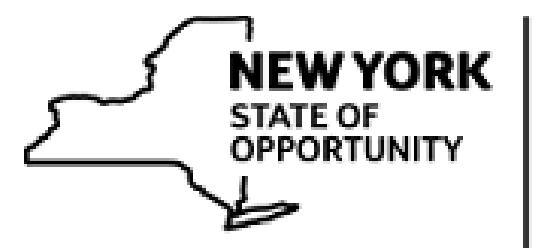

NEW YORK STATE OF OPPORTUNITY COPPORTUNITY Conservation

# **ePayment System**

# **USER GUIDE**

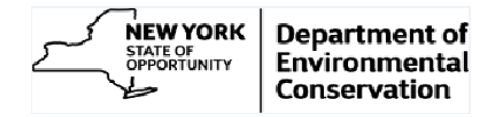

# Contents

| DEC F  | Regulatory Fee Online Payment System       | 3 |
|--------|--------------------------------------------|---|
| Import | tant Instructions                          | 4 |
| A.     | Creating a NY.gov ID                       | 5 |
| B.     | Customer Identification Validation 1       | 1 |
| C.     | View and Pay your invoice electronically 1 | 3 |
| Acces  | s to Additional Customers/Sites            | 0 |

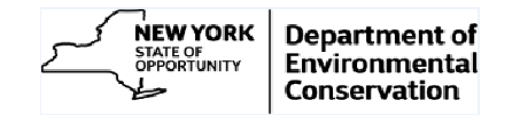

## **DEC Regulatory Fee Online Payment System**

NYS Department of Environmental Conservation's online Payment System allow customers to pay their regulatory invoices online.

As with many NYS online services, a NY.gov ID is required to gain access to the application. The sections below outline the process for

- A. Create NY.gov ID
- B. Customer Identification Validation: validating your NY.gov ID with DEC and,
- C. View and Pay Invoices: utilizing the online payment system to view and pay invoices.

#### Note:

- 1. If you already have a NY.gov Personal ID (step A); you can use it for online payment system access. If so, please ignore this section and jump directly to section '<u>Customer</u> <u>Identification Validation</u>'.
- 2. If you have already gone through first two steps (A&B) once (for each fee type), can directly jump to section '<u>View and Pay your Invoice electronically</u>'.

NOTE: In this user guide, TitleV regulatory fee program is used for illustration. All other regulatory fee programs would have similar process flow.

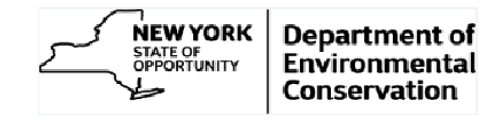

### **Important Instructions**

Before start executing the online process please carefully read and observe following instructions

**1.** Avoid using the browser back button. On most of the pages link/button is given to go onto the previous page. Use those instead.

| Account Details                                                                                                    |                |
|----------------------------------------------------------------------------------------------------|----------------|
|                                                                                                    |                |
| Verdue Invoices: USD 0.00 Total Outstanding Invoices: USD 2,100.00                                                                                                    |                |
| Payment Confirmation                                                                                                    |                |
| CONVENIENCE FEE S:                                                                                                    |                |
| CONTINUENCE FEES                                                                                                    |                |
| CONVENENCE FEES - To a chack parent as convenience the of \$2.65 will appear as a separate transaction on your thil. The service fee will appear as a charge to 'Official Payments' For credit card payments, a convenience the of 2.54 with a minimum service fee of \$3.55 will appear as a separate transaction on your thil. The service fee will appear as a<br>- For credit card payments' The convenience the will be in addition to re-regulatory the payment and will appear as a separate transaction on Your SH. The service fee will appear as a<br>- The convenience the will be in addition to re-regulatory the payment and will appear as a separate time charge on 'Official Payments' atte<br>- The convenience the will be in addition to re-regulatory the payment and will appear as a separate time charge on 'Official Payments' atte<br>- The convenience the will be in addition to re-regulatory the payment and will appear as a separate time charge on 'Official Payments' atte<br>- The convenience the will be in addition to re-regulatory the payment and will appear as a separate time charge on 'Official Payments' atte<br>- The convenience the will be in addition to re-regulatory the payment and will appear as a separate the other on 'Official Payments' atte<br>- The convenience the will be in addition to re-regulatory the payment will be buttows provided. |                |
| CONTINUENCE FEES:<br>- For check payments, a convenience he of \$2.65 will appear as a separate transaction on your tail. The service fee will appear as a charge to Official Playments:<br>- For check payments, a convenience he of \$2.65 will a minimum rescie the of \$3.35 will appear as a separate transaction on your tail. The service fee will appear as a<br>- For check payments The convenience he of \$2.65 will a minimum rescie the of \$3.35 will appear as a separate transaction on your tail. The service fee will appear as a<br>- The convenience he will be in addom to be regulatory the payment and will appear as a separate transaction on your tail. The service fee will appear as a<br>- The convenience he will be in addom to be regulatory the payment and will appear as a separate time charge on Official Playments' atte.<br>- The convenience he will be in addom to be regulatory the payment and will appear as a separate time charge on Official Playments' atte.<br>- The convenience he will be in addom to be regulatory teep services as a separate transaction on your tail. The service fee will appear as a<br>- THP Does to use your force in the buttory. Instead, navigate using the battoes provided.<br>- Pay Involves<br>- Instein - Due Date - Permit Humber - Original Amount - Remaining Ari-<br>- Remaining Ari-                                   | nount Pay Amou |

- 2. Home link: Home link will always bring you back to the Customer search page.
- 3. **TIP messages:** Tip messages help you to browse the application uninterrupted.
- 4. Access Level: If you have any questions about the invoices you have access to, please contact the DEC Regulatory Fee Unit at (518) 402-9343 or e-mail them at revenue@dec.ny.gov
- 5. **Links:** Each page has multiple links like 'Contact Us', 'Privacy Policy' etc. Clicking on the link will open the related details in the new window (or tab).

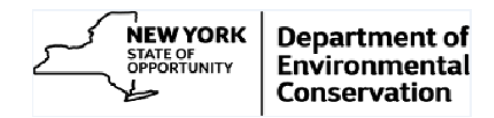

# A. Creating a NY.gov ID

#### a) User ID creation

1. Visit 'On-Line Invoicing' section on 'Doing Business with DEC' web page <u>http://www.dec.ny.gov/about/61016.html#On-Line</u>

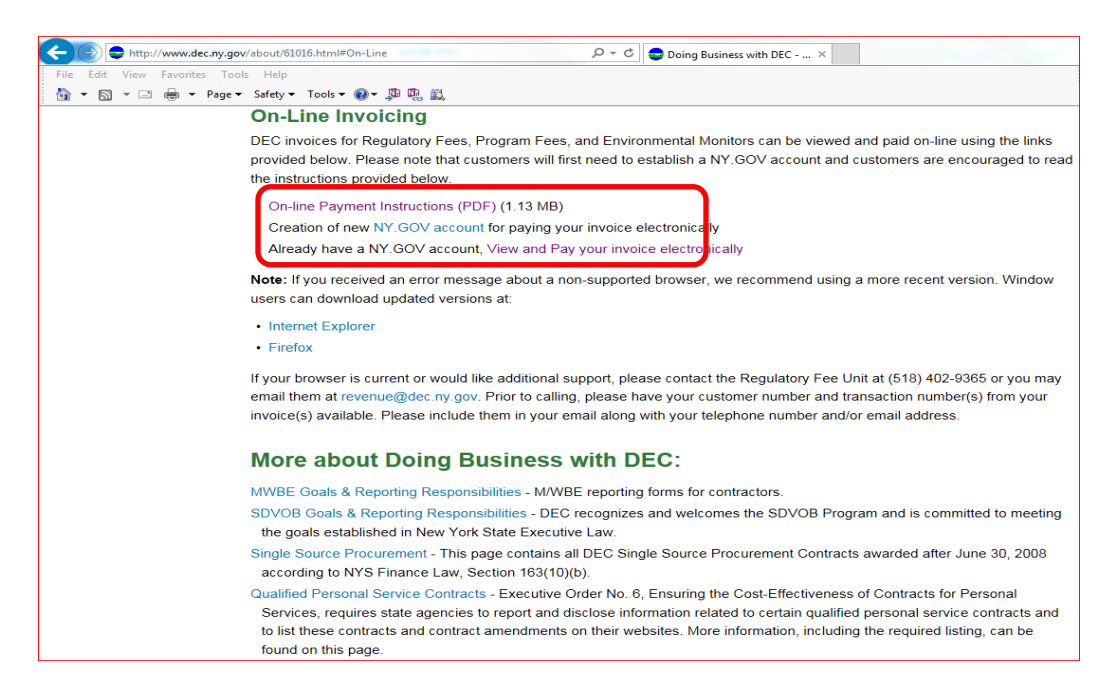

2. Click on the link 'Creation of new NY.GOV account link'. The following page would be displayed

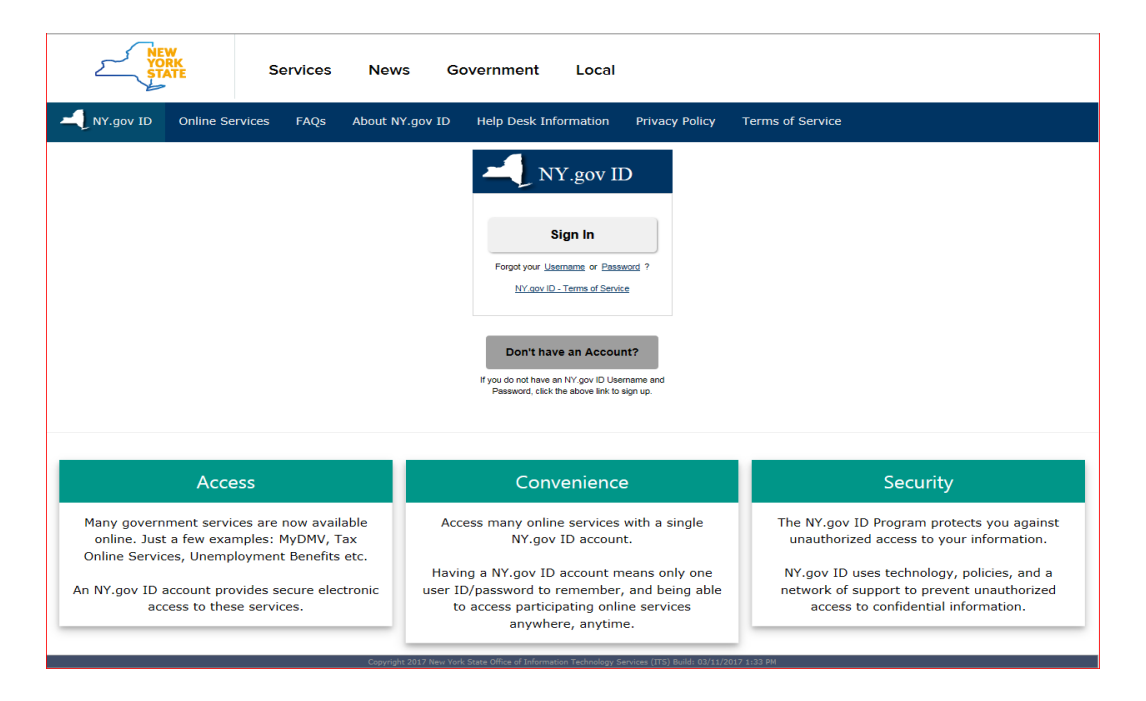

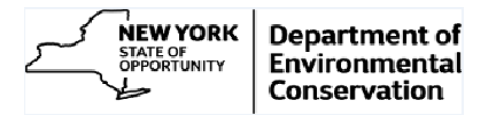

3. Click 'Don't have an Account' button. Following page is displayed.

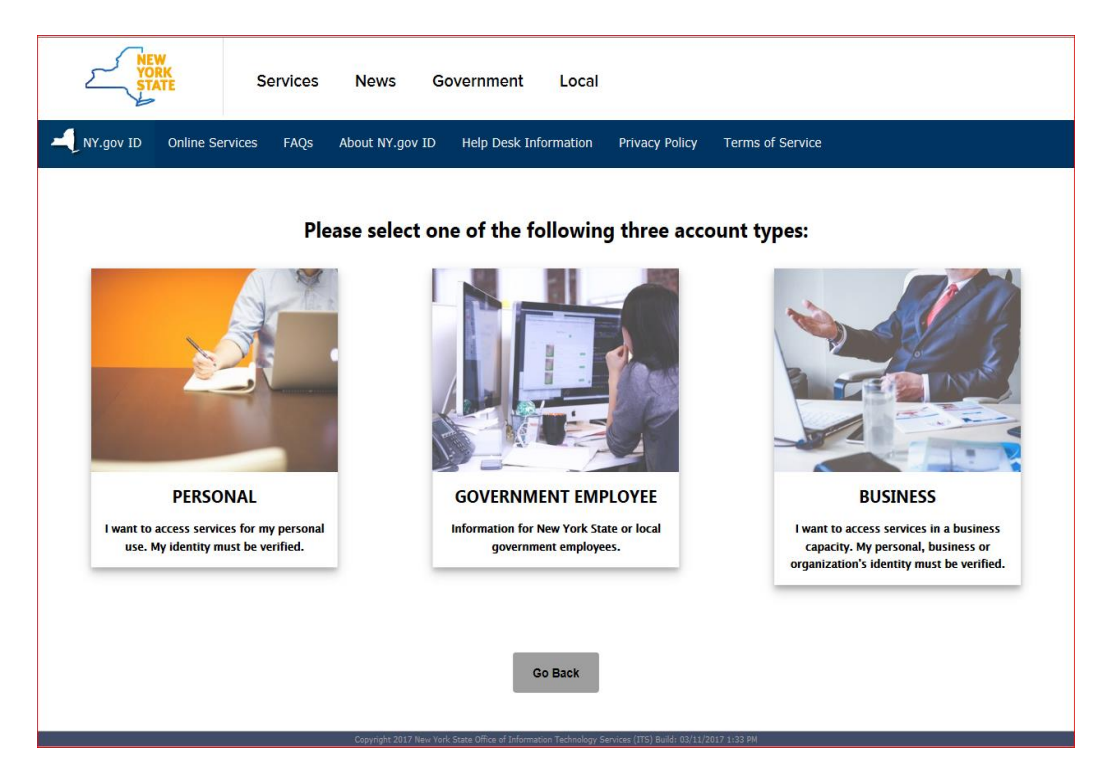

4. Click 'Personal' account type.

| VORK<br>STATE Services News Government Local                                                                                                    |  |  |  |  |  |  |  |  |
|----------------------------------------------------------------------------------------------------|--|--|--|--|--|--|--|--|
| NY.gov ID Online Services FAQs About NY.gov ID Help Desk Information Privacy Policy Terms of Service                                                                                                    |  |  |  |  |  |  |  |  |
| Obtain an NY.gov ID Personal User Account                                                                                                    |  |  |  |  |  |  |  |  |
| Personal NY.gov ID - Allows you to access online services that require your verified identity where you are acting in an individual capacity (i.e. Not as a business).<br>Getting Started                                     |  |  |  |  |  |  |  |  |
| Registering for a Personal NY.gov ID is a two part process.                                                                                                    |  |  |  |  |  |  |  |  |
| 1. NY.gov ID Self Registration                                                                                                    |  |  |  |  |  |  |  |  |
| Online Registration consists of 3 steps. Use the 'Next' and 'Continue' buttons at the bottom of each page to move through the steps.                                                                                          |  |  |  |  |  |  |  |  |
| i. Enter basic user information (along with a valid email address) and select a User ID.                                                                                                    |  |  |  |  |  |  |  |  |
| ii. Confirm basic user information is correct.                                                                                                    |  |  |  |  |  |  |  |  |
| III. Finish the online registration.                                                                                                    |  |  |  |  |  |  |  |  |
| 2. Email Activation                                                                                                    |  |  |  |  |  |  |  |  |
| Once you have finished the create steps above, please check your email and click on the link inside. Once you have clicked on the link, you will be prompted to set your password, and select 3 security questions & answers. |  |  |  |  |  |  |  |  |
| Sign Up for a Personal NY.gov ID                                                                                                    |  |  |  |  |  |  |  |  |
| If you want a Personal NY.gov ID, please click the button to start the process.                                                                                                    |  |  |  |  |  |  |  |  |
| Go Back                                                                                                    |  |  |  |  |  |  |  |  |

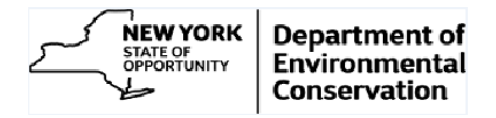

5. Click 'Sign Up for a Personal NY.gov ID' button and fill in the requested information.

| VIC NEW YOU          | W<br>RK<br>ATE Se | ervices News              | Government                          | Local                 |                              |                       |                                        |
|----------------------|-------------------|---------------------------|-------------------------------------|-----------------------|------------------------------|-----------------------|----------------------------------------|
| NY.gov ID            | Online Services   | FAQs About NY.go          | v ID Help Desk Inf                  | formation             | Privacy Policy               | Terms of Service      |                                        |
|                      |                   |                           | NY.gov ID SE                        | LF REGISTR            | ATION                        |                       |                                        |
| User Information     |                   |                           |                                     |                       |                              |                       | Personal Privacy Protection Law Notice |
|                      |                   |                           | First Name                          | • DEC                 |                              |                       |                                        |
|                      |                   |                           | Last Name                           | e* Revenueone         |                              |                       |                                        |
|                      |                   |                           | Email                               | l* estuser01@gm       | ail.com                      |                       |                                        |
|                      |                   |                           | Confirm Email                       | l* estuser01@gm       | ail.com                      |                       |                                        |
| Login Information    |                   |                           |                                     |                       |                              |                       |                                        |
|                      |                   |                           | Preferred Username                  | decrevenue01          | Check                        |                       |                                        |
| 0                    |                   |                           | Use                                 | rname available       |                              |                       |                                        |
|                      |                   |                           | ✓ I'm not a rob                     | ot                    | reCAPTCHA<br>Privacy - Terms |                       |                                        |
|                      |                   |                           | Cre                                 | ate Account           |                              |                       |                                        |
|                      |                   |                           |                                     |                       |                              |                       | Step 1 of 3                            |
|                      |                   | Copyright © 2017 - New Yo | rk State Office of Information Tech | nology Services (ITS) | Build: 09/19/2018 3:55       | PM W: 161P A: 168PB_1 |                                        |
| New<br>York<br>State | Agencie           | es Ap                     | p Directory                         | Counties              |                              | Events                | Programs                               |

6. After entering the User Information and Login Information, click 'Create Account' button.

| VE VO         | NEW<br>YORK<br>STATE Services News Government Local                                                                                                    |                               |                         |                  |          |  |  |  |  |
|---------------|----------------------------------------------------------------------------------------------------|-------------------------------|-------------------------|------------------|----------|--|--|--|--|
| NY.gov ID     | Online Services FAQs                                                                                                    | About NY.gov ID Help Desk Inf | ormation Privacy Policy | Terms of Service |          |  |  |  |  |
|               |                                                                                                    | NY.gov ID SI                  | elf registration        |                  |          |  |  |  |  |
| Befor         | Before you continue, please check the information below. If any information needs to be corrected, please click on the "Back" button below and make the necessary corrections |                               |                         |                  |          |  |  |  |  |
|               | First Name : DEC<br>Last Name : Revenueone<br>Email : epaytestuse01@gmail.com<br>Username : decrevenue01                                                                      |                               |                         |                  |          |  |  |  |  |
|               | Back Continue                                                                                                    |                               |                         |                  |          |  |  |  |  |
|               | If you need further assistance: <u>Click here for agency assistance &amp; contact info</u>                                                                                    |                               |                         |                  |          |  |  |  |  |
|               | Copyright © 2017 - New York State Office of Information Technology Services (ITS) Build: 69/19/2018 31:55 PM W1 163P A1 166P8_1                                               |                               |                         |                  |          |  |  |  |  |
| VORK<br>STATE | Agencies<br>Services                                                                                                    | App Directory                 | Counties                | Events           | Programs |  |  |  |  |

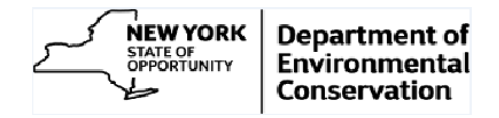

7. Click 'Continue' button

| NEW<br>YORK<br>STATE                                                                                 | Services                                                                                                    | News Government | Local    |        |             |  |  |  |
|----------------------------------------------------------------------------------------------------|----------------------------------------------------------------------------------------------------|-----------------|----------|--------|-------------|--|--|--|
| NY.gov ID Online Services FAQs About NY.gov ID Help Desk Information Privacy Policy Terms of Service |                                                                                                    |                 |          |        |             |  |  |  |
| NY.gov ID SELF REGISTRATION                                                                          |                                                                                                    |                 |          |        |             |  |  |  |
| An activation email has been sent to – epaytestuser01@gmail.com                                      |                                                                                                    |                 |          |        |             |  |  |  |
| Please check yo                                                                                      | Please check your email and click on the link inside. Once you have clicked on that link, you will be prompted to set your password, and select 3 security questions & answers.                                         |                 |          |        |             |  |  |  |
| If you do not click on the link with                                                                 | If you do not click on the link within 48 hours, you will be required to come back to this website and re-register your account. Please check your junk mail filters/folders in case the activation email gets blocked. |                 |          |        |             |  |  |  |
|                                                                                                    | Finish                                                                                                    |                 |          |        |             |  |  |  |
|                                                                                                    |                                                                                                    |                 |          |        | Step 3 of 3 |  |  |  |
|                                                                                                    |                                                                                                    |                 |          |        |             |  |  |  |
|                                                                                                    | If you need further assistance: <u>Click here for agency assistance &amp; contact info</u>                                                                                                    |                 |          |        |             |  |  |  |
|                                                                                                    |                                                                                                    |                 |          |        |             |  |  |  |
| New<br>YORK<br>STATE                                                                                 | Agencies<br>Services                                                                                                    | App Directory   | Counties | Events | Programs    |  |  |  |

- 8. Click 'Finish' button to complete the username creation process. This will return to screen shown in step 2 above.
- 9. Close the browser.

#### b) Setting Password

- 10. An email is sent by NY.govID to the email address provided in the User Information section as indicated above.
- 11. Open the email received from NY.gov Id. It appears as follows.

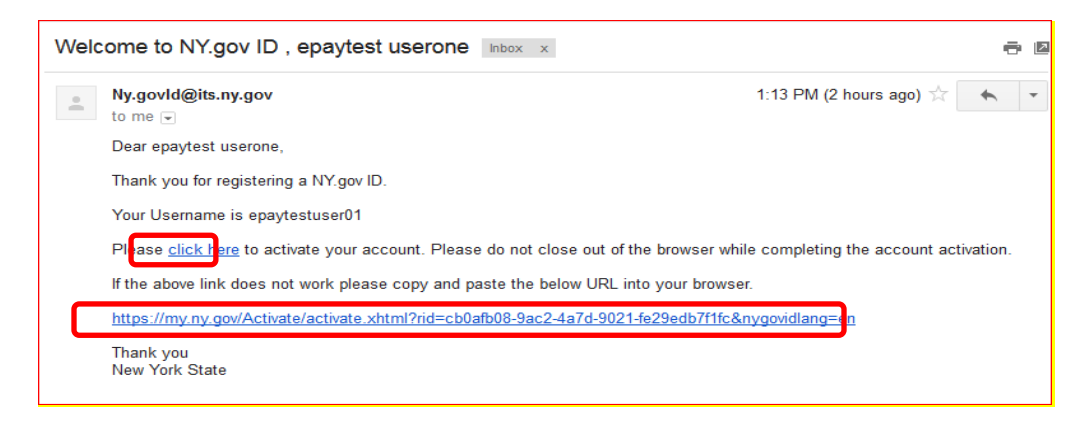

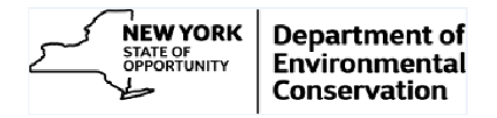

12. Click 'Click Here' link in the email or copy and paste the URL given in the browser. Answer the security questions.

| NEW<br>YORK<br>STATE                                                                                                    | Service                                                                                                    | s News Go                    | vernment             | Local             |                       |          |  |  |
|----------------------------------------------------------------------------------------------------|----------------------------------------------------------------------------------------------------|------------------------------|----------------------|-------------------|-----------------------|----------|--|--|
| NY.gov ID Onlin                                                                                                    | e Services FAQs                                                                                                    | About NY.gov ID              | Help Desk Inf        | formation Privacy | Policy Terms of Servi | ce       |  |  |
| NY.gov ID Activation                                                                                                    |                                                                                                    |                              |                      |                   |                       |          |  |  |
| Thank you for registering!<br>You are now ready to activate your NY.gov ld.<br>During this process, you will need to<br>Set 3 valid secret questions and answers.<br>Set a new password. |                                                                                                    |                              |                      |                   |                       |          |  |  |
| Secret Questions                                                                                                    |                                                                                                    |                              |                      |                   |                       |          |  |  |
| * indicates required field<br>*Question 1                                                                                                    | * indicates required field<br>*Question 1 What was the name of my first pet?                                                 |                              |                      |                   |                       |          |  |  |
| *Answer                                                                                                    |                                                                                                    | *Confirm Answer              |                      |                   |                       |          |  |  |
| *Question 2                                                                                                    |                                                                                                    | What was my first grade tead | her's last name?     |                   |                       | ~        |  |  |
| *Answer                                                                                                    |                                                                                                    | ••••                         |                      | *Confirm Answer   |                       | ••••     |  |  |
| *Question 3                                                                                                    |                                                                                                    | What is the first name of my | childhood best frien | d?                |                       | ~        |  |  |
| *Answer                                                                                                    |                                                                                                    | ••••                         |                      | *Confirm Answer   |                       | ••••     |  |  |
| Continue                                                                                                    |                                                                                                    |                              |                      |                   |                       |          |  |  |
|                                                                                                    | Consider & 2017 - New York Stree (Plice of Information Tachendoux Caucity) (TTS) Build (007947018 2-51 2019) 11428 ± 14585 1 |                              |                      |                   |                       |          |  |  |
| New York STATE                                                                                                    | Agencies<br>Services                                                                                                    | App Dire                     | ctory                | Counties          | Events                | Programs |  |  |

13. Click 'Continue' button.

| VO<br>ST/                                                                                                    | W<br>RK<br>ATE Servic | es News G | overnment | Local    |        |          |  |  |
|----------------------------------------------------------------------------------------------------|-----------------------|-----------|-----------|----------|--------|----------|--|--|
| NY.gov ID Online Services FAQs About NY.gov ID Help Desk Information Privacy Policy Terms of Service                            |                       |           |           |          |        |          |  |  |
| NY.gov ID Activation                                                                                                    |                       |           |           |          |        |          |  |  |
| You have successfully saved your secret questions and answers. Please click the below Continue button to set your new password. |                       |           |           |          |        |          |  |  |
| Continue                                                                                                    |                       |           |           |          |        |          |  |  |
| Copyright © 2017 - New York State Office of Information Technology Services (TIS) Build: 08/29/2018 2:51 PM W: 166P A: 15998_1  |                       |           |           |          |        |          |  |  |
| New<br>York<br>State                                                                                                    | Agencies              | App Di    | rectory   | Counties | Events | Programs |  |  |
| ×                                                                                                    | Services              |           |           |          |        |          |  |  |

14. Click 'Continue' button. Enter password.

| VORK<br>STATE<br>STATE<br>STATE<br>STATE                                                           |                         |                                |                         |                  |          |  |  |  |  |
|----------------------------------------------------------------------------------------------------|-------------------------|--------------------------------|-------------------------|------------------|----------|--|--|--|--|
| NY.gov ID Online Se                                                                                | ervices FAQs            | About NY.gov ID Help Desk Info | ormation Privacy Policy | Terms of Service |          |  |  |  |  |
| Password Change Request                                                                            | Password Change Request |                                |                         |                  |          |  |  |  |  |
| decrevenue01 , please change your current password before continuing.                              |                         |                                |                         |                  |          |  |  |  |  |
| New Password*                                                                                      |                         |                                |                         |                  |          |  |  |  |  |
| Confirm New Password*                                                                              |                         |                                |                         |                  |          |  |  |  |  |
| Set Password Clear this form                                                                       |                         |                                |                         |                  |          |  |  |  |  |
| Provide a 2017 Service State Office of Information Protocolous Control 1771 State Of ISBN 1710 510 |                         |                                |                         |                  |          |  |  |  |  |
| New<br>York<br>State                                                                               | Agencies<br>Services    | App Directory                  | Counties                | Events           | Programs |  |  |  |  |

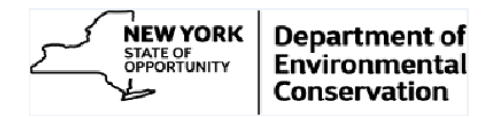

15. Click 'Set Password' button.

| NEW<br>YORK<br>STAT                                                                                                    | C Service:           | s News Gove       | rnment Loca          | I              |                  |          |  |  |
|----------------------------------------------------------------------------------------------------|----------------------|-------------------|----------------------|----------------|------------------|----------|--|--|
| NY.gov ID                                                                                                    | Online Services FAQs | About NY.gov ID H | elp Desk Information | Privacy Policy | Terms of Service |          |  |  |
| Password Change I                                                                                                    | Information          |                   |                      |                |                  |          |  |  |
| decrevenue01 your new password has been set.<br>Use this new password the next time you log into your account.<br>CONTINUE |                      |                   |                      |                |                  |          |  |  |
| Copyright @ 2017 New York State Office of Information Technology Services (ITS) Build: 04/19/2017 11:59 AM                 |                      |                   |                      |                |                  |          |  |  |
| NEW<br>YORK<br>STATE                                                                                                    | Agencies<br>Services | App Directo       | ry Cou               | nties          | Events           | Programs |  |  |

16. Click 'CONTINUE' button to finish NY.gov ID activation process.

| NY.gov ID Online Services FAQs About NY.gov ID Help Desk Information Privacy Policy Terms of Service                           |  |  |  |  |  |  |  |
|----------------------------------------------------------------------------------------------------|--|--|--|--|--|--|--|
| NY.gov ID ACTIVATION                                                                                                    |  |  |  |  |  |  |  |
| NY.gov ID ACTIVATION                                                                                                    |  |  |  |  |  |  |  |
| Log out                                                                                                    |  |  |  |  |  |  |  |
| You have successfully activated your NY.gov Id!                                                                                |  |  |  |  |  |  |  |
| Please click on one of the buttons below.                                                                                      |  |  |  |  |  |  |  |
| Go to MyNy A portal to view the NYS applications you have access to.                                                           |  |  |  |  |  |  |  |
|                                                                                                    |  |  |  |  |  |  |  |
| Copyright © 2017 - New York State Office of Information Technology Services (ITS) Build: 10/18/2018 3:33 PM W: 165P A: 165P6_1 |  |  |  |  |  |  |  |
| New Agencies App Directory Counties Events Programs                                                                            |  |  |  |  |  |  |  |

17. Close the browser.

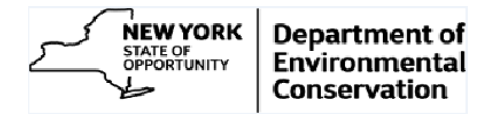

## **B. Customer Identification Validation**

1. Visit 'On-Line Invoicing' section on 'Doing Business with DEC' web page http://www.dec.ny.gov/about/61016.html#On-Line

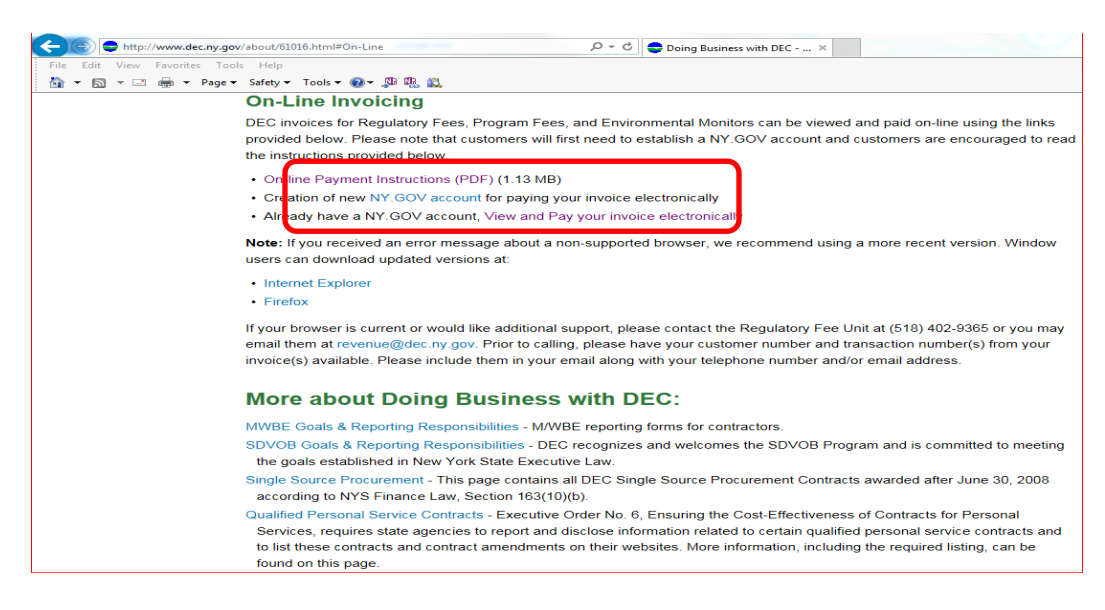

2. Click on the 'View and Pay your invoice electronically' link. Enter the NY.gov ID and password.

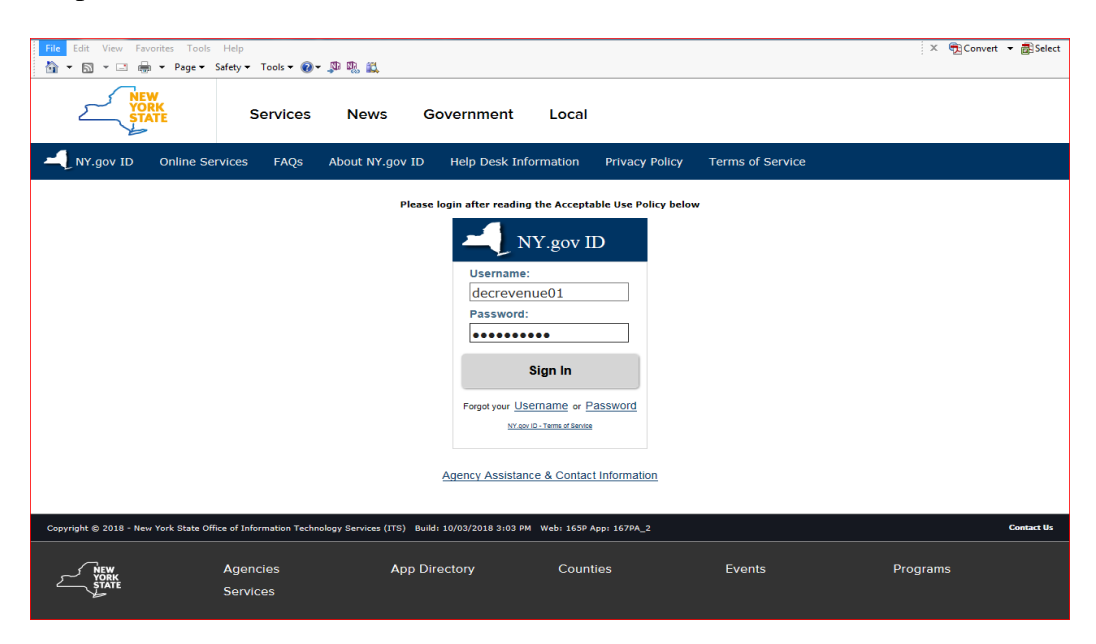

Note: Next steps (3 to 6) are applicable to only those users who have a Personal NY.gov ID and are logging into DEC online payment system for the first time. The system will jump returning users directly to <u>'View and Pay your invoice</u> <u>electronically: Section C; step2'</u>

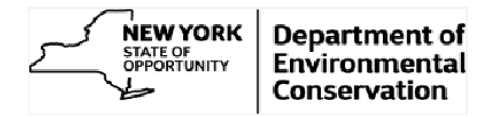

3. Click 'Sign In' button. Enter the customer number and invoice number from the recent regulatory fee invoice you have received from DEC.

|   | ATV-Request                                                                                                    |  |
|---|----------------------------------------------------------------------------------------------------|--|
|   | Complete process request.<br>- indicates required.                                                                                                    |  |
| F | Form Detail                                                                                                    |  |
|   | Input Customer Number and Invoice Number Press 'Submit' to continue. Recipient: DEC Revenuence Customer Number: 1223445 Invoice Number: 12234456651 × Submit |  |

4. Click 'Submit' button. Following message is displayed.

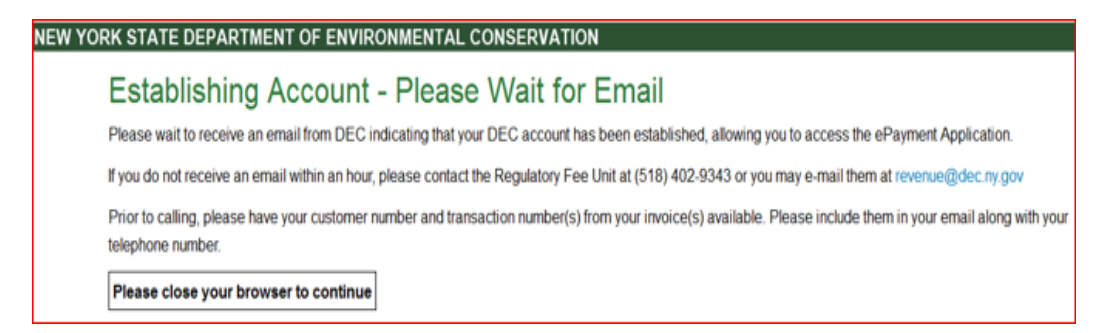

5. **Close the browser**. You will shortly receive an email from DEC indicating that your account has been validated. Please check your SPAM/Junk email folder as some email rules may forward this type of email to that folder. If you have not received an email within an hour, please contact the Regulatory Fee Unit at (518) 402-9343 or you may e-mail them at: revenue@dec.ny.gov.

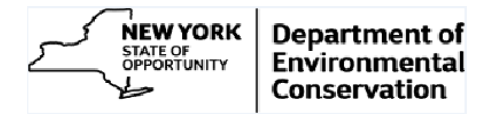

## C. View and Pay your invoice electronically.

1. Open the email sent by 'Revenue Admin'. It looks like the following.

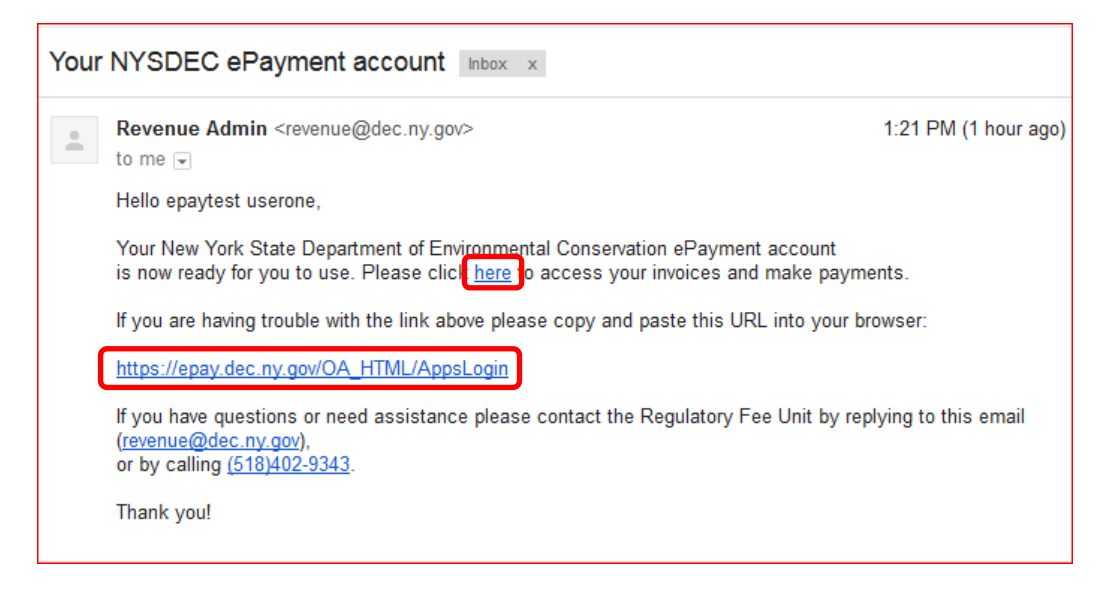

2. Click on the link provided in the email or copy and paste the given URL in the browser.

If you have access to more than one Account or have multiple fee types, you, will be directed to the Customer Search page.

| STIP To access account information, click of | on the Account Details ic | on.                                                                                                    |              |                 |
|----------------------------------------------|---------------------------|----------------------------------------------------------------------------------------------------|--------------|-----------------|
| Customers                                    |                           |                                                                                                    |              |                 |
| Search                                       |                           |                                                                                                    |              |                 |
| Search By Customer Name/No. 💌                |                           | (Go)                                                                                                    |              |                 |
| Customer Name                                | Customer Number           | Address                                                                                                    | Contact Name | Account Details |
| EPAYMENT TEST CUSTOMER INC                   | 63211                     | TESTCUST OD N AMERICA INC, 350 MAINROAD, ALBANY, NY, 12345, United States                                                                              | DEC REVENUE  | <i>.</i> 00.    |
| EPAYMENT TEST CUSTOMER INC                   | 63211                     | TITLE V OF NORTH AMERICA INC, PO BOX 3, ALBANY, NY, 12345-0003, United States                                                                          | DEC REVENUE  | .90.            |
| 𝗭 TIP To access account information, cli     | ck on the Account Details | sicon. <u> Privacy Policy   Website Accessibility   DEC Contact Details</u> Convribit (c) 2013 New York State Department of Environmental Conservation |              |                 |

Note: If you have access to only one account then you will automatically be directed to the 'Account Detail' page, omitting step 2.

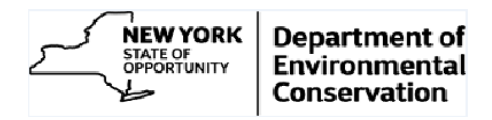

3. The customer search page shows all the facilities you have access to. You will need to click on the eye glasses to drill down to the invoices for the desired account. With details such as Invoice number, Invoice and due dates, Permit Number, Original Invoice amount and outstanding amounts (if any). The Payment Status will be blank initially. By default, the System shows just the "Open" (unpaid or partially paid) invoices.

| due Invoices: USD 0.00                                                                                                    |                                                                        |                                                                                                    |                                                                       |                                                                 |                             |                                       | Total Outstanding Invoices: US  | D 6,966. |
|----------------------------------------------------------------------------------------------------|------------------------------------------------------------------------|----------------------------------------------------------------------------------------------------|-----------------------------------------------------------------------|-----------------------------------------------------------------|-----------------------------|---------------------------------------|---------------------------------|----------|
| learch                                                                                                    |                                                                        |                                                                                                    |                                                                       |                                                                 |                             |                                       |                                 |          |
| hoose a search criteria from<br>tatus Open/pending Tra<br>Show Advanced Search                                                                                           | the list, the list, the ansaction                                      | hen enter a correspond<br>Type Invoices                                                                              | ing search value in<br>USD 💌                                          | n the available field.                                          |                             |                                       |                                 |          |
| TIP Selecting Invoice will<br>TIP Payment Status may                                                                                                    | ll enable<br>take up t                                                 | the 'Pay Amount' fiel<br>to 48 hours to reflect                                                                      | id for edit. Selec<br>recent payment                                  | t Invoices you would li<br>activity.                            | ke to pay, edit 'Pay Amo    | unt' if needed, and then click on     | "Pay Selected Invoices' button. |          |
| Pay Selected Invoices ) (Ex                                                                                                    | xport Resu                                                             | ilts )                                                                                                    |                                                                       |                                                                 |                             |                                       |                                 |          |
| Pay Selected Invoices Ex<br>Select Invoice                                                                                                    | xport Resu<br>Status                                                   | Transaction Date                                                                                                    | Due Date                                                              | Permit Number                                                   | Original Amount             | Remaining Amount                      | Pay Amount Paymen               | Status   |
| Pay Selected Invoices (E)<br>Select Invoice<br>1122334455667                                                                                                    | xport Resu<br>Status<br>Open                                           | Its<br>Transaction Date<br>21-Nov-2013                                                                               | Due Date<br>21-Dec-2013                                               | Permit Number<br>3553553550                                     | Original Amount<br>6,966.45 | Remaining Amount<br>6,966.45          | Pay Amount Paymen               | Status   |
| Pay Selected Invoices E<br>Select Invoice<br>1122334455667                                                                                                    | xport Resu<br>Status<br>Open                                           | Its<br>Transaction Date<br>21-Nov-2013                                                                               | Due Date<br>21-Dec-2013                                               | Permit Number<br>3553653550                                     | Original Amount<br>6,966.45 | Remaining Amount<br>6,966.45<br>Total | Pay Amount Paymen               | Status   |
| Pay Selected Invoices (E)<br>Select Invoice<br>1122334455667<br>Instruction:<br>electing Invoice will enable th<br>ay, edit Pay Amount' if need                          | xport Resu<br>Status<br>Open<br>he 'Pay Ar                             | Transaction Date<br>21-Nov-2013<br>mount' field for edit. Sel<br>een click on Pay Selec                              | Due Date<br>21-Dec-2013<br>lect Invoices you v                        | Permit Number<br>3553553550<br>would like to                    | Original Amount<br>6,966.45 | Remaining Amount<br>6,966.45<br>Total | Pay Amount Paymen               | Status   |
| Pay Selected Invoices<br>Select Invoice<br>1122334455667<br>Instruction:<br>selecting Invoice will enable th<br>ay, edit Pay Amount' if need<br>f TIP Payment Status may | xport Resu<br>Status<br>Open<br>he 'Pay Ar<br>ded, and th<br>take up t | Transaction Date<br>21-Nov-2013<br>mount' field for edit. Sel<br>hen click on 'Pay Selec<br>to 48 hours to reflect t | Due Date<br>21-Dec-2013<br>lect Invoices you v<br>ted Invoices' butto | Permit Number<br>3553553550<br>would like to<br>m.<br>activity. | Original Amount<br>6,966.45 | Remaining Amount<br>6,966.45<br>Total | Pay Amount Paymen               | Status   |

4. To pay an invoice, check the select checkbox to the left of the invoice. This will enable the Pay Amount field. The Pay Amount field will automatically populated with the outstanding invoice amount. The Pay Amount field is editable.

| due Invoices: USD 0.0<br>Search                                                                                                    | 1                                                                                                    |                                                                                                    |                                                |                                              |                             |                                       | Total Outstanding Invoices: USD 6,966            |
|----------------------------------------------------------------------------------------------------|----------------------------------------------------------------------------------------------------|----------------------------------------------------------------------------------------------------|------------------------------------------------|----------------------------------------------|-----------------------------|---------------------------------------|--------------------------------------------------|
| hoose a search criteria<br>Status Open/pending<br>Show Advanced Sear                                                                                                    | from the list, t<br>Transaction                                                                                                    | hen enter a correspondi<br>Type Invoices                                                                                     | ing search value ir<br>USD 💌                   | n the available field.                       |                             |                                       |                                                  |
| TIP Selecting Invoic                                                                                                    | e will enable                                                                                                    | the 'Pay Amount' fiel                                                                                                    | ld for edit. Selec                             | t Invoices you would li                      | ike to pay, edit 'Pay Amo   | unt' if needed, and then click on     | 'Pay Selected Invoices' button.                  |
| TIP Payment Status                                                                                                    | nay take up                                                                                                    | to 48 hours to reflect i                                                                                                    | recent payment                                 | activity.                                    |                             |                                       |                                                  |
| TIP Payment Status<br>Pay Selected Invoices<br>Select Invoice                                                                                                    | may take up<br>Export Resident                                                                                                    | to 48 hours to reflect uts                                                                                                   | Due Date                                       | Permit Number                                | Original Amount             | Remaining Amount                      | Pay Amount Payment Status                        |
| TIP Payment Status Pay Selected Invoice Select Invoice <u>1122334455666</u>                                                                                                    | Export Resident Contract Contract Contr | to 48 hours to reflect<br>ults)<br>Transaction Date<br>21-Nov-2013                                                           | Due Date<br>21-Dec-2013                        | Permit Number<br>3553553550                  | Original Amount<br>6,966.45 | Remaining Amount<br>6,966.45          | Pay Amount Payment Status<br>6,966.45            |
| TIP Payment Status           Pay Selected Invoices           Select Invoice           Image: Invoice Invoice           Image: Invoice Invoice Invoice Invoice Invoice                     | may take up<br>(Export Resi<br>Status<br>Open                                                                                                    | to 48 hours to reflect<br>utts<br>Transaction Date<br>21-Nov-2013                                                            | Due Date<br>21-Dec-2013                        | Permit Number<br>3553553550                  | Original Amount<br>6,966.45 | Remaining Amount<br>6,966.45<br>Total | Pay Amount Payment Status<br>6,966.45<br>6966.45 |
| ♥ TIP Payment Status           Pay Selected Invoices           Select Invoice           ♥ 112233445566           Instruction:           selecting Invoice will enauge, edit Pay Amount if | may take up<br>(Export Res<br>Status<br>Open<br>ble the 'Pay A<br>reeded, and t                                                                                                    | to 48 hours to reflect i<br>uits)<br>Transaction Date<br>21-Nov-2013<br>mount' field for edit. Sel<br>hen click on Pav Selec | Due Date<br>21-Dec-2013<br>lect Invoices you v | Permit Number<br>3553553550<br>would like to | Original Amount<br>6,966.45 | Remaining Amount<br>6,966.45<br>Total | Pay Amount Payment Status<br>6,966.45<br>6966.45 |

*Note: To pay amount different than the invoice balance amount update the 'Pay Amount' field accordingly.* 

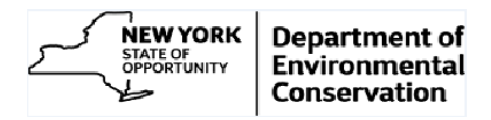

5. To pay the selected invoice(s), click 'Pay Selected Invoice' button. The 'Payment Confirmation' page will be displayed which includes a disclaimer and provides the ability to move forward with the payment or return to the prior page to make an adjustment. You can also print the disclosure by clicking the PDF icon directly next to the Disclaimer heading.

| due Invoices: USD 0.00                                                                |                                                                                                    |                                                                                          |                                                                                                    |                                                                                                    |                              | USD 6,966.45         |
|---------------------------------------------------------------------------------------|----------------------------------------------------------------------------------------------------|------------------------------------------------------------------------------------------|----------------------------------------------------------------------------------------------------|----------------------------------------------------------------------------------------------------|------------------------------|----------------------|
| Payment Confirma                                                                      | tion                                                                                                    |                                                                                          |                                                                                                    |                                                                                                    |                              |                      |
| IP Payment Stat                                                                       | us may take up to 48 hours to r                                                                                                    | eflect recent payment a                                                                  | ctivity.                                                                                                    |                                                                                                    |                              |                      |
| - For credit card paymer<br>- The convenience feet                                    | This payment option is coordinated<br>ts, a convenience fee of \$2.95 will a<br>ents, a convenience fee of 2.5% will<br>will be in addition to your regulator | ppear as a separate transa<br>appear as a separate transa<br>y fee payment and will appe | ction on your bill. The service fee will a<br>action on your bill. The service fee will a<br>action on your bill. The service fee will a | pear as a charge to 'Official Payments'.<br>Ippear as a charge to 'Official Payments'.<br>Payments' site. |                              |                      |
| PAYMENT:<br>Once payment has be<br>TIP Do not use yo<br>Pay Invoices (Ba              | een successfully completed, a digita<br>ur browser's "Back" button. Ins<br>k)                                                                                 | I receipt is available. An opt<br>tead, navigate using the                               | ion to print the digital receipt as confirm<br>• buttons provided.                                                                       | ation of your payment is available. Payment                                                               | ×                            |                      |
| PAYMENT:<br>Once payment has be                                                       | een successfully completed, a digita<br>ur browser's "Back" button. Ins<br>: <u>k)</u><br>Transaction Date                                                    | I receipt is available. An opt<br>tead, navigate using the<br>Due Date                   | ion to print the digital receipt as confirm<br>buttons provided.<br>Permit Number                                                        | ation of your payment is available. Payment                                                               | Remaining Amount             | Pay Amou             |
| PAYMENT:<br>Once payment has be<br>TIP Do not use yo<br>Pay Invoices<br>1122334455667 | een successfully completed, a digita<br>ur browser's "Back" button. Ins<br>:k)<br>Transaction Date<br>21-Nov-2013                                             | I receipt is available. An opt<br>tead, navigate using the<br>Due Date<br>21-Dec-2013    | ton to print the digital receipt as confirm<br>buttons provided.<br>Permit Number<br>3553553550                                          | ation of your payment is available. Payment<br>Original Amount<br>6,966.45                                | Remaining Amount<br>6,966.45 | Pay Amoun<br>6,966.4 |

6. If all the information looks correct, click 'Pay Invoices' button. This will transfer you to the payment page.

| OFFICIAL     PAYMENTS*      Back to New York State Department of Environmental Conservation     Make A Payment     Fee Calculator     Payment Verification     En Españof     En Españof                                                                                                    |  |
|----------------------------------------------------------------------------------------------------|--|
| Make A Paymqnt                                                                                                    |  |
| New York State Department of Environmental Conservation NYSDEC Program Fee                                                                                                    |  |
| Select a Payment Option, then click "Continue" to proceed with the payment process.  • Your convenience fee will be calculated and presented on the next page, if applicable. • Do not use your browser's "Back" button. Instead, navigate using the buttons below.  • Payment Amount \$ 6,966 . 45 Payment Options:                                                    |  |
| Debit Card       VISA         Debit Card       Image: Card         E-Check       Image: Card         O Credit Card       VISA                                                                                                    |  |
| Cancel  Continue  PRIVACY POLICY   Complaints   Legal Notices   Pay By Phone   Tax Professionals   About Us   Working With Official Payments   Sitemap Copyright © 2013 Official Payments Corporation. All Rights Reserved.  Official Payments Corporation is a licensed money transmitter in Indiana, Massachusetts, Montana, New Mexico, South Carolina or Wisconsin. |  |

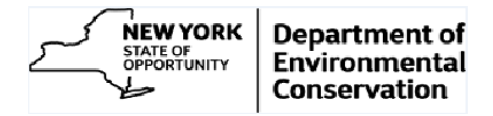

7. Choose your payment option and click 'Continue' button. The Payment Preview page shows the payment amount and fees applied along with terms and conditions.

| Back to New Yes Help Make A                                                                             | Payment                                                                                                    | of Environmental Conservation D Make A Payment D Fee Calculator D Payment Verification D En Español<br>En Español                                                                                                    |  |  |  |  |  |  |
|----------------------------------------------------------------------------------------------------|----------------------------------------------------------------------------------------------------|----------------------------------------------------------------------------------------------------|--|--|--|--|--|--|
|                                                                                                    | New York State Department of Environmental Conservation                                                                             |                                                                                                    |  |  |  |  |  |  |
| N V                                                                                                    | YSDEC Program                                                                                                    | Fee                                                                                                    |  |  |  |  |  |  |
| This payment s<br>amount, conver<br>change any of t                                                     | ervice is offered by Of<br>hience fee and total (if<br>he information fields.                                                       | ficial Payments Corporation as authorized by the entity to which you are making a payment. Please confirm your payment<br>fapplicable). Review the Terms and Conditions below and click "Accept" to proceed with your payment. Click "Back" button to<br>Click "Decline" button to return to the beginning of the payment process.                                                                                                    |  |  |  |  |  |  |
| •                                                                                                    | Do not use your brow                                                                                                    | ser's "Back" button. Instead, navigate using the buttons below.                                                                                                    |  |  |  |  |  |  |
|                                                                                                    | Payment Type:                                                                                                    | NYSDEC Program Fee                                                                                                    |  |  |  |  |  |  |
| 1                                                                                                    | Payment Amount:                                                                                                    | \$6,966.45                                                                                                    |  |  |  |  |  |  |
|                                                                                                    | Transaction Fee:                                                                                                    | \$2.95                                                                                                    |  |  |  |  |  |  |
|                                                                                                    | Total Payment:                                                                                                    | \$6,969.40                                                                                                    |  |  |  |  |  |  |
| Official Paymee<br>INFORMATION<br>BY REFERENCE<br>By clicking "Acc<br>conditions are<br>consistent with | nts Terms and Condi<br>THROUGH OFFICIAL<br>E.<br>eept" you will be provid<br>a legally binding agree<br>applicable laws and<br>ndly | tions:<br>PAYMENTS CORPORATION, YOU AGREE TO THESE TERMS AS WELL AS ANY OTHER DOCUMENTS INCORPORATED<br>Jing your electronic signature that will affirm: (1) you understand and intend that this agreement and its terms and<br>rement and the equivalent of a signed, written contract, (2) you will use all OPC Services, and our Web sites in a manner<br>regulations and in accordance with the terms and conditions of this agreement and any other applicable rules, guidelines |  |  |  |  |  |  |
|                                                                                                    |                                                                                                    | Back 🜒 Decline 🛞 Accept 🕥                                                                                                    |  |  |  |  |  |  |
| This page support<br>For customer serv                                                                  | ts 128-bit SSL encrypt<br>ice, please call toll-fre                                                                                 | tion as verified by DigiCert.<br>2e 1-800-487-4567. Representatives are available Monday - Friday, 7:00am - 7:00pm CT.                                                                                                    |  |  |  |  |  |  |
| PRIVACY P<br>Official Payments Co                                                                       | OLICY   Complaint                                                                                                    | s   Legal Notices   Pay By Phone   Tax Professionals   About Us   Working With Official Payments   Sitemap<br>Copyright © 2013 Official Payments Corporation. All Rights Reserved.<br>noney transmitter in 44 states, the District of Columbia, and Puerto Rico. Official Payments is not required to be licensed as a money transmitter<br>in Indiana, Massachusetts, Montana, New Mexico, South Carolina or Wisconsin.                                                              |  |  |  |  |  |  |

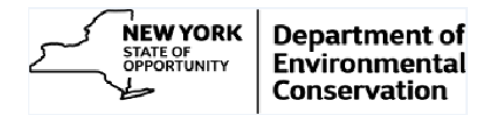

8. Click 'Accept' button to continue with the payment or select the 'Decline' button to cancel the transaction or the 'Back' button to make modifications. Upon selecting the 'Accept' button, enter the requested information.

| OFFICIAL<br>Payments <sup>®</sup>                                                                                                    |                                                                                                    |
|----------------------------------------------------------------------------------------------------|----------------------------------------------------------------------------------------------------|
| (2) Back to New York State Department of Envir                                                                                                    | ronmental Conservation 🛛 Make A Payment 🖸 Fee Calculator 🖸 Payment Verification 🖸 Help 🔯 En Español                                                                                                    |
| Make A Payment                                                                                                    |                                                                                                    |
| New York State De                                                                                                    | epartment of Environmental Conservation                                                                                                    |
| To continue this payment, please fill out the f<br>• Note that the [ * ] fields are require<br>• All information is kept confidential.<br>• You will receive a printable digital<br>• Do not use your browser's "Back" t | brm below.<br>d.<br>receipt with a confirmation number and an email confirmation once your payment is authorized.<br>Jutton. Instead, navigate using the buttons below.                                                                                                    |
| Payer Information<br>(Information for the person making the paymer                                                                                                    | z)                                                                                                    |
| *Country:                                                                                                    | United States                                                                                                    |
| +Elect Manage                                                                                                    | DEC.                                                                                                    |
| First ivanie.                                                                                                    |                                                                                                    |
| Middle Name:                                                                                                    |                                                                                                    |
| "Last Name:                                                                                                    | Revenue                                                                                                    |
| Suffic (Jr., Sr. etc.)                                                                                                    |                                                                                                    |
| "Street Address:                                                                                                    | 123 Main Road                                                                                                    |
| "Town/City:                                                                                                    | Albany                                                                                                    |
| *State:                                                                                                    | NY 🗸                                                                                                    |
| *Zip Code:                                                                                                    | 12345                                                                                                    |
| (Use this field for APO, FPO, AA, A                                                                                                    | E or AP codes.)                                                                                                    |
| *Daytime Phone:                                                                                                    | (123) 456 - 7890                                                                                                    |
|                                                                                                    |                                                                                                    |
| "E-mail Address:                                                                                                    | pecepaytest@gmail.com                                                                                                    |
| (Required for an e-mail confirmation                                                                                                    | And online ventication.)                                                                                                    |
| Check Information<br>(May differ from the person owing the tax, bill o                                                                                                    | peopaytest@gmail.com                                                                                                    |
| "Account Type:                                                                                                    | Personal Checking Account                                                                                                    |
| Complete the check below by enter<br>the Routing Number and Account<br>exactly as they appear on your che                                                                                                    | ring<br>Number<br>eck 345                                                                                                    |
| Pay to the<br>order of NYSDEC Progra                                                                                                    | Apartment of Environmental Conservation - 56,966.45                                                                                                    |
| Six thousand hine hundred sixty                                                                                                    | six dowars and forty inveloents                                                                                                    |
| Enter your 9 digit routing n 010101012                                                                                                    | umber:<br>5645765674                                                                                                    |
| Routing Number<br>Petween these symbols<br>1:12345678                                                                                                    | Account Number<br>before this symbol<br>91: 34.5 1234.5 6 78.9 0* 34.5                                                                                                    |
|                                                                                                    | Bring be learled in effect of the second second sec |
| Payment information                                                                                                    |                                                                                                    |
| Payment Type:                                                                                                    | NYSDEC Program Fee                                                                                                    |
| Payment Amount:                                                                                                    | \$6,966.45                                                                                                    |
| Transaction Fee:                                                                                                    | \$2.95                                                                                                    |
| Total Payment:                                                                                                    | \$6,969.40                                                                                                    |
| <b>b</b> a                                                                                                    | ck 🕢 Cancel 🛞 Continue 🕥                                                                                                    |

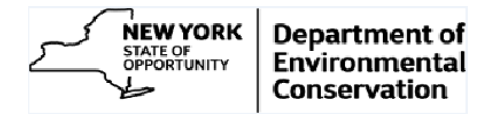

9. Please confirm all the information, entered on the previous page, is correct and acceptable. If satisfied, click 'Continue' button, else click 'Edit' button to update the information.

| Make                         | York State Department of I                                                                                   | Environmental Conservation D Make A Payment D Fee Calculator D Payment Verification D Help D En Españ                                                                                                    |
|------------------------------|----------------------------------------------------------------------------------------------------|----------------------------------------------------------------------------------------------------|
| 6                            | New York State                                                                                               | Department of Environmental Conservation                                                                                                    |
| Please carefu                | illy check the information vo                                                                                | u have provided below and click "Submit" to authorize payment of the "Total Payment" amount displayed.                                                                                                    |
|                              | Click the "Edit" button ti<br>To preserve confidentia<br>You will receive a printa<br>Do not use your browse | o correct any of the information displayed.<br>lity, only partial bank account information is displayed.<br>ble digital receipt with a confirmation number and an email confirmation once your payment is authorized.<br>r's 'Back' button. Instead, navigate using the buttons below. |
| Payer Inform                 | ation                                                                                                    |                                                                                                    |
|                              | First Name:                                                                                                  | DEC                                                                                                    |
|                              | Middle Name:                                                                                                 |                                                                                                    |
|                              | Last Name:                                                                                                   | Revenue                                                                                                    |
|                              | Suffix:                                                                                                    |                                                                                                    |
|                              | Street Address:                                                                                              | 123 Main Road                                                                                                    |
|                              | Town/City:                                                                                                   | Albany                                                                                                    |
|                              | State.<br>Zin Code:                                                                                          | NT<br>12345                                                                                                    |
|                              | Country                                                                                                    | Linter States                                                                                                    |
|                              | Davtime Phone Number:                                                                                        | (123) 456 - 7890                                                                                                    |
|                              | E-mall Address:                                                                                              | decepa/test@cmail.com                                                                                                    |
| Check Infor                  | mation                                                                                                    |                                                                                                    |
|                              | Account Type:                                                                                                | Personal Checking Account                                                                                                    |
|                              | Pay to the New Yorl<br>order of NYSDEC                                                                       | State Department of Environmental Conservation -<br>Program Fee                                                                                                    |
|                              | Six thousand nine hundre                                                                                     | ed sixty six dollars and forty five cents                                                                                                    |
|                              | • 01010101                                                                                                   | 2 1. 5645765674 11                                                                                                    |
| Payment Inf                  | ormation                                                                                                    |                                                                                                    |
|                              | Payment Type:                                                                                                | NYSDEC Program Fee                                                                                                    |
|                              | Payment Amount:                                                                                              |                                                                                                    |
|                              | Transaction Fee:                                                                                             | \$2.95 Payments Corporation and appear as a separate transaction on your bank statement.                                                                                                    |
|                              | Total Payment:                                                                                               | \$6,969.40                                                                                                    |
| By clicking s<br>account. Th | ubmit, you authorize us<br>e amount of this transac                                                          | to initiate an automated clearing house (ACH) one-time debit in your name to your bank<br>tion as noted above will be presented to your bank on or after today for immediate payment.                                                                                                  |

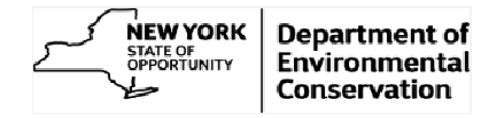

10. Click 'Submit' button to process the payment. You will receive a confirmation page and email upon the successfully completing the transaction.

| Back to New York State Department of                                                                                                    | Environmental Conservation I Make A Payment I Fee Calculator I Payment Verification I Help I En Es                                                                                                    |
|----------------------------------------------------------------------------------------------------|----------------------------------------------------------------------------------------------------|
| Make A Payment                                                                                                    |                                                                                                    |
| Make Ar ayment                                                                                                    |                                                                                                    |
| New York State De                                                                                                    | epartment of Environmental Conservation<br>ee                                                                                                    |
| Your payment information<br>Payments.                                                                                                    | n has been submitted successfully to Official                                                                                                    |
| Confirmation Number:                                                                                                    | 123456                                                                                                    |
| Payment Date:                                                                                                    | Thursday, November 21, 2013 Print Confirmation                                                                                                    |
| Payment Time:                                                                                                    | 06:10PM ET                                                                                                    |
| Electronic check paymer<br>information is entered whe<br>Do not use your browse                                                                                                    | nts may take up to seven business days to be returned by your Financial Institution if incorrect<br>en a payment is submitted.<br>                                                                                                    |
| Electronic check paymer<br>information is entered wh<br>Do not use your browse  Payer Information                                                                                                    | nts may take up to seven business days to be returned by your Financial Institution if Incorrect<br>en a payment is submitted.<br>er's "Back" button. Instead, navigate using the buttons below.                                                                                                    |
| Electronic check paymer<br>information is entered whi-<br>bo not use your browse<br>Payer Information<br>Name:                                                                                                    | nts may take up to seven business days to be returned by your Financial Institution if Incorrect<br>en a payment is submitted.<br>er's "Back" button. Instead, navigate using the buttons below.                                                                                                    |
| Electronic check paymer<br>information is entered with<br>Do not use your browse<br>Payer Information<br>Name:<br>Street Address:                                                                                                    | nts may take up to seven business days to be returned by your Financial Institution if Incorrect<br>en a payment is submitted.<br>r's "Back" button. Instead, navigate using the buttons below.<br>DEC Revenue<br>123 Main Road                                                                                                    |
| Electronic check paymer<br>information is entered why<br>Do not use your browse<br>Payer Information<br>Name:<br>Street Address:                                                                                                    | nts may take up to seven business days to be returned by your Financial Institution if Incorrect<br>en a payment is submitted.<br>sr's "Back" button. Instead, navigate using the buttons below.<br>DEC Revenue<br>123 Main Road<br>Albany, NY 12345                                                                                                    |
| Electronic check paymer<br>information is entered why<br>Do not use your browse<br>Payer Information<br>Name:<br>Street Address:                                                                                                    | nts may take up to seven business days to be returned by your Financial Institution if Incorrect<br>en a payment is submitted.<br>rr's "Back" button. Instead, navigate using the buttons below.<br>DEC Revenue<br>123 Main Road<br>Albany, NY 12345<br>United States                                                                                                    |
| Electronic check paymer<br>information is entered why<br>Do not use your browse<br>Payer Information<br>Name:<br>Street Address:<br>Daytime Phone Number:<br>E mail Address:                                                                                                    | nts may take up to seven business days to be returned by your Financial Institution if Incorrect<br>en a payment is submitted.<br>r's "Back" button. Instead, navigate using the buttons below.<br>DEC Revenue<br>123 Main Road<br>Ablany, NY 12345<br>United States<br>(123) 456 - 7890<br>decempted Termin Com                                                                                                    |
| Electronic check paymer<br>information is entered with<br>Do not use your browse<br>Payer Information<br>Name:<br>Street Address:<br>Daytime Phone Number:<br>E-mail Address:                                                                                                    | nts may take up to seven business days to be returned by your Financial Institution if Incorrect<br>en a payment is submitted.<br>rr's "Back" button. Instead, navigate using the buttons below.<br>DEC Revenue<br>123 Main Road<br>Albany, NY 12345<br>United States<br>(123) 456 - 7890<br>decepaytest@gmail.com                                                                                                    |
| Electronic check paymer<br>information is entered with<br>Do not use your browse<br>Payer Information<br>Name:<br>Street Address:<br>Daytime Phone Number:<br>E-mail Address:<br>Check Information                                                                                                    | nts may take up to seven business days to be returned by your Financial Institution if Incorrect<br>en a payment is submitted.<br>r's "Back" button. Instead, navigate using the buttons below.<br>DEC Revenue<br>123 Main Road<br>Albany, NY 12345<br>United States<br>(123) 456 - 7590<br>decepaytest@gmail.com                                                                                                    |
| Electronic check paymer<br>information is entered with<br>• Do not use your browse<br>Payer Information<br>Name:<br>Street Address:<br>Daytime Phone Number:<br>E-mail Address:<br>Check Information<br>Account Type:<br>Original Street Street                                                                                                    | nts may take up to seven business days to be returned by your Financial Institution if Incorrect<br>en a payment is submitted.<br>rr's "Back" button. Instead, navigate using the buttons below.<br>DEC Revenue<br>123 Main Road<br>Albany, NY 12345<br>United States<br>(123) 456 - 7890<br>decepaytest@gmail.com                                                                                                    |
| Electronic check paymer<br>information is entered with<br>• Do not use your browse<br>Payer Information<br>Name:<br>Street Address:<br>Daytime Phone Number:<br>E-mail Address:<br>Check Information<br>Account Type:<br>Routing Number:<br>Account Number:                                                                                               | hts may take up to seven business days to be returned by your Financial Institution if Incorrect<br>en a payment is submitted.<br>rr's "Back" button. Instead, navigate using the buttons below.<br>DEC Revenue<br>123 Main Road<br>Albany, NY 12345<br>United States<br>(123) 456 - 7890<br>decepaytest@gmail.com<br>Personal Checking Account<br>*****01012                                                             |
| Electronic check paymer<br>information is entered why<br>• Do not use your browse<br>Payer Information<br>Name:<br>Street Address:<br>Daytime Phone Number:<br>E-mail Address:<br>Check Information<br>Account Type:<br>Routing Number:<br>Account Number:                                                                                                | nts may take up to seven business days to be returned by your Financial Institution if Incorrect<br>en a payment is submitted.<br>rr's "Back" button. Instead, navigate using the buttons below.<br>DEC Revenue<br>123 Main Road<br>Albany, NY 12345<br>United States<br>(123) 456 - 7890<br>decepaytest@gmail.com<br>Personal Checking Account<br>****01012<br>*****65674                                                |
| Electronic check paymer<br>information is entered with<br>Do not use your browse<br>Payer Information<br>Name:<br>Street Address:<br>Daytime Phone Number:<br>E-mail Address:<br>Check Information<br>Account Type:<br>Routing Number:<br>Account Number:<br>Payment Information                                                                          | nts may take up to seven business days to be returned by your Financial Institution if Incorrect<br>en a payment is submitted.<br>r's "Back" button. Instead, navigate using the buttons below.<br>DEC Revenue<br>123 Main Road<br>Albany, NY 12345<br>United States<br>(123) 456 - 7890<br>decepaytest@gmail.com<br>Personal Checking Account<br>*****65674                                                              |
| Electronic check paymer<br>information is entered with<br>'Do not use your browse<br>Payer Information<br>Name:<br>Street Address:<br>Daytime Phone Number:<br>E-mail Address:<br>Check Information<br>Account Type:<br>Routing Number:<br>Payment Information<br>Payment Type:                                                                           | nts may take up to seven business days to be returned by your Financial Institution if Incorrect<br>en a payment is submitted.<br>rr's "Back" button. Instead, navigate using the buttons below.<br>DEC Revenue<br>123 Main Road<br>Albany, NY 12345<br>United States<br>(123) 455 - 7890<br>decepaytest@gmail.com<br>Personal Checking Account<br>******65674<br>NYSDEC Program Fee                                      |
| Electronic check paymer<br>information is entered with<br>• Do not use your browse<br>Payer Information<br>Name:<br>Street Address:<br>Daytime Phone Number:<br>E-mail Address:<br>Check Information<br>Account Type:<br>Routing Number:<br>Account Number:<br>Payment Information<br>Payment Type:<br>Payment Amount:<br>Payment Amount:<br>Payment Sec. | hts may take up to seven business days to be returned by your Financial Institution if Incorrect<br>en a payment is submitted.<br>PEC Revenue<br>123 Main Road<br>Albany, NY 12345<br>United States<br>(123) 456 - 7890<br>decepaytest@gmail.com<br>Personal Checking Account<br>****01012<br>*****65674<br>NYSDEC Program Fee<br>56.966.45                                                                               |
| Electronic check paymer<br>information is entered with<br>'Do not use your browse<br>Payer Information<br>Name:<br>Street Address:<br>Daytime Phone Number:<br>E-mail Address:<br>Check Information<br>Account Type:<br>Routing Number:<br>Account Type:<br>Payment Information<br>Payment Type:<br>Payment Amount:<br>Transaction Fee:<br>Tatal Bourset: | nts may take up to seven business days to be returned by your Financial Institution if Incorrect<br>en a payment is submitted.<br>rr's "Back" button. Instead, navigate using the buttons below.<br>DEC Revenue<br>123 Main Road<br>Albany, NY 12345<br>United States<br>(123) 456 - 7890<br>decepaytest@gmail.com<br>Personal Checking Account<br>****01012<br>*****65674<br>NY SDEC Program Fee<br>\$6,966.45<br>\$2.95 |

11. You may want to print the receipt by clicking on the printer icon. You will also receive an email confirmation as depicted below.

| cial Payments - Custo<br>DEC Revenue - deceor | wer Service «customerservice@officieipayments.com»                                                                                                    |
|-----------------------------------------------|----------------------------------------------------------------------------------------------------|
|                                               |                                                                                                    |
|                                               |                                                                                                    |
| TTT OFF                                       | ICIAL                                                                                                    |
| PAY                                           | MENTS                                                                                                    |
|                                               |                                                                                                    |
|                                               |                                                                                                    |
| Dear Official Paymer                          | s Customer:                                                                                                    |
| Thank you for selection                       | g Official Payments Corporation for your electronic sheck payment of NYSDEC Program Fee. Your payment of \$6966.45 was sent to New York State Department of Environme                                                                                                    |
| Please note: Succes                           | ful completion of the payment transaction is conditional upon accurate and complete information being entered by you. It is subject to financial institution and biller acceptance, a                                                                                                    |
| Again, thank you for                          | sing Official Payments Corporation. We hope you enjoy the convenience of using an electronic check for your future payment needs.                                                                                                    |
| Customer Service                              |                                                                                                    |
| Official Payments Co                          | poration                                                                                                    |
| Questions? Call tol-f                         | ee 1.300.487.4587.                                                                                                    |
|                                               |                                                                                                    |
|                                               |                                                                                                    |
| INCOMPANY OF A                                | The REPORT FROM FROM A DESCRIPTION OF A DESCRIPTION OF A  |
| IMPORTANT SECUR                               | TY INFORMATION FROM OFFICIAL PRYMENTS Please keep in mind that Official Payments will never call and asP for personal information including financial account information including financial account informat |

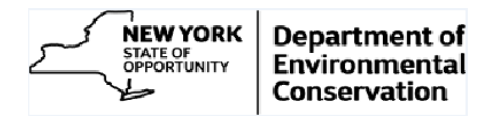

12. You may terminate the process at this point or the 'Continue' button (Refer Step 11 screen shot) will return you to the customer search page (as shown in step 2 or 3 based on the access level).

| Search By Customer Name/No. 💌          |                             | Go                                                                            |              |                 |
|----------------------------------------|-----------------------------|-------------------------------------------------------------------------------|--------------|-----------------|
| Customer Name                          | Customer Number             | Address                                                                       | Contact Name | Account Details |
| EPAYMENT TEST CUSTOMER INC             | 63211                       | TESTCUST OD N AMERICA INC, 350 MAINROAD, ALBANY, NY, 12345, United States     | DEC REVENUE  | .00.            |
| EPAYMENT TEST CUSTOMER INC             | 63211                       | TITLE V OF NORTH AMERICA INC, PO BOX 3, ALBANY, NY, 12345-0003, United States | DEC REVENUE  | .00.            |
| Ø TIP To access account information, o | lick on the Account Details |                                                                               |              | DC              |

13. Note: To pay another invoice start at step 4

### Access to Additional Customers/Sites

At the beginning of your online account an access to only **one** account is given. If you need access to multiple accounts / sites, please contact the DEC Regulatory Fee Unit at (518) 402-9343 or e-mail them at <u>revenue@dec.ny.gov</u>, giving full details of your requirements.